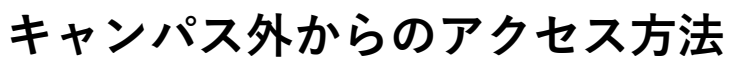

## Karger

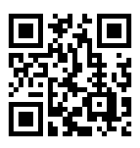

| arger         |                                |                  | ①画面右_      | 上の「Log in」                                                                             | をクリック                                                                            | 편 0 []                                                          | උ Log |
|---------------|--------------------------------|------------------|------------|----------------------------------------------------------------------------------------|----------------------------------------------------------------------------------|-----------------------------------------------------------------|-------|
| URNALS BO     | OKS COLLECTIONS                | SUBJECT GUIDE    |            |                                                                                        |                                                                                  | What are you looking for?                                       | C     |
|               | Kar                            | ger              | 4          | ②Find                                                                                  | d your institu<br>avamaしと入                                                       | tionの検索窓に<br>カすると                                               |       |
|               | Sign in t                      | o S. Karger A    | G          | "岡<br>候補                                                                               | 山"と名前の<br>甫 が表示さ                                                                 | 付く機関のれるので、                                                      |       |
| Find          | d your institution             |                  |            | 「両」                                                                                    | 山人子」でク                                                                           | リック                                                             | J     |
| C             | Okayama                        |                  |            |                                                                                        |                                                                                  |                                                                 |       |
| Exam          | nples: Science Academy, sue@un | i.ac.uk, London  |            |                                                                                        |                                                                                  |                                                                 |       |
|               | 岡山大学                           |                  | >          |                                                                                        |                                                                                  |                                                                 |       |
|               | 岡山理科大学                         |                  | >          |                                                                                        |                                                                                  |                                                                 |       |
|               | 岡山県立大学                         |                  | >          |                                                                                        |                                                                                  |                                                                 |       |
| <i>新</i>      | 回                              | 学<br>sity<br>グイン |            | レービスの利用<br>・<br>・<br>・<br>・<br>・<br>・<br>・<br>・<br>・<br>・<br>・<br>・<br>・               | う山大学 ロク<br>sp.e<br>C必要な個人情報<br>me pltp11ma@<br>でるには上記の個人情報が必要です                  | イン先:<br>ibrary.com<br>iokayama-u.ac.jp<br>、 アクセスごとにこれらの情報を送信する。 |       |
| 岡)<br>ノペ<br>し | 大ID<br>スワード<br>ogin            |                  | -          | <ul> <li>同意しますか?</li> <li>同意の有効期間の設定:</li> <li>次回ログイン時に再</li> <li>・今回は情報を送信</li> </ul> | 度確認する<br>言することに同意します。                                                            |                                                                 |       |
|               | ④岡大IDとハ<br>ログ                  | パスワードで<br>イン     |            | <ul> <li>         ・ 今回と同じ情報が<br/>・ 今回と同じ情報を         ・         ・         ・</li></ul>    | イルに場合に申波性能なする<br>2今後も自動的にこのサービスに送<br>5 <b>すへての</b> サービスにおいて、必要<br>ージのチェックボックスにてい | 信することに同意します。<br>とされる <b>すべての</b> 情報を送信することに同<br>ができます。          |       |
| *<br>*        | もし、右のよ<br>れたら「同意               | うな確認画面<br>する」をクリ | が表示<br>ック。 |                                                                                        | 同意しない                                                                            | 回意する                                                            |       |